- 1. Log Into TimeClock Plus
- 2. Choose 'Requests' from the top menu.

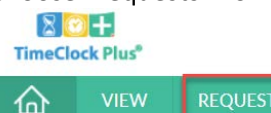

3. Navigate to the day/days you would like to request off using the Calendar navigation:

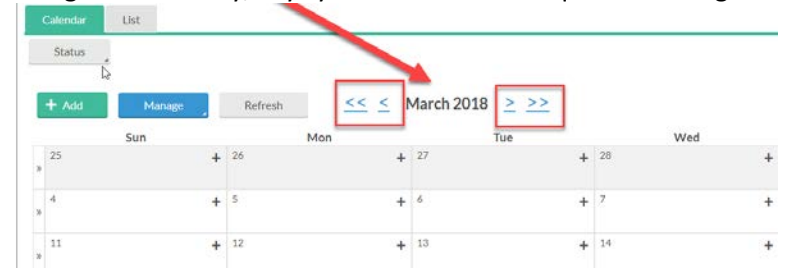

4. Click the '+' icon next to the corresponding date to start a new request.

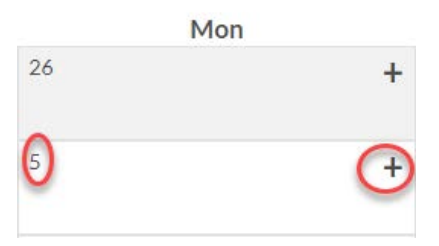

- 5. In the 'Add Employee Request' window indicate the following: (See the following screenshot)
  - a. Date Requested
  - b. Start Time
  - c. Hours (usually 7 for a full day)
  - d. **Days** number of consecutive days being used within the same week. (Non-Consecutive days should be done as a separate request)
  - e. Leave Code (Vacation, Sick, Floating Holiday, or Volunteer Leave)
  - f. **Description (optional)** this can be used for comments and/or notes.
  - g. Accruals (Use this to View your accrual balances)
  - h. Click 'Save'

| А | dd Employee Request                                   |                |                   | ?    |
|---|-------------------------------------------------------|----------------|-------------------|------|
|   | Toughter                                              | Employee       | Test Employee [1] |      |
|   | Templates                                             | Date requested | 2/20/2018 🛗       |      |
|   | No records found                                      | Start time     | 08:45 AM 🕓        |      |
|   |                                                       | Hours          | 7:00              |      |
|   |                                                       | Days           | 1                 |      |
|   |                                                       | Leave Code     | 84 - VAC-Vacation |      |
|   |                                                       | Description    | Going on a Cruise |      |
| S | select here to view accru<br>as of the last paid date | uals<br>e.     |                   | _    |
|   | Accruais                                              |                | Cancel            | Save |

6. Once you click 'Save,' your manager will receive an email with your request details. You will receive an email once your manager approves/denies your request. You may also view the status of the request on the request calendar. (See below screenshot).

| TimeCloc | ck Plus <sup>®</sup> |          |                                                   |          |                                                   |   |                                                   |   |                                                   |   |                                                   |     | Test Employee<br>Clocked out<br>1/30/2018 04:19:24 PM | Log Off |
|----------|----------------------|----------|---------------------------------------------------|----------|---------------------------------------------------|---|---------------------------------------------------|---|---------------------------------------------------|---|---------------------------------------------------|-----|-------------------------------------------------------|---------|
| 合        | VIEW                 | REQUESTS | MANAGE TIME                                       | SHEET    |                                                   |   |                                                   |   |                                                   |   |                                                   |     |                                                       |         |
| VIEW     | REQU                 | ESTS     |                                                   |          |                                                   |   |                                                   |   |                                                   |   |                                                   |     |                                                       | 7       |
| Calend   | lar List             |          |                                                   |          |                                                   |   |                                                   |   |                                                   |   |                                                   |     |                                                       |         |
| Statu    | us .                 | 1        |                                                   |          | (arch 2019 ) ) )                                  |   |                                                   |   |                                                   |   |                                                   |     |                                                       |         |
| TAG      | Su                   | Manage   | Mon                                               | <u> </u> | Tue                                               |   | Wed                                               |   | Thu                                               |   | Fri                                               |     | Sat                                                   |         |
| * 25     |                      | +        | 26                                                | +        | 27                                                | + | 28                                                | + | 1 .                                               | + | 2 4                                               | + 3 |                                                       | +       |
| 4        |                      | +        | 5                                                 | +        | 6                                                 | + | 7                                                 | + | 8                                                 | + | 9 <del>1</del>                                    | + 1 | D                                                     | +       |
| (m)      |                      |          | Pending (1)<br>08:00.AM 7:00<br>84 - VAC-Vacation |          | Pending (1)<br>08:00 AM 7:00<br>84 - VAC-Vacation |   | Pending (1)<br>08:00 AM 7:00<br>04 - VAC-Vacation |   | Pending (1)<br>08:00 AM 7:00<br>84 - VAC-Vacation |   | Pending (1)<br>08:00 AM 7:00<br>04 - VAC-Vacation |     |                                                       |         |

- 7. To delete a Pending request:
  - a. Click on the 'List' tab from the 'View Requests' menu.

| 企    | VIEW   | REQUESTS | MANAGE TIME SHEET |
|------|--------|----------|-------------------|
| VIFV | VREOU  | ESTS     |                   |
|      | The Qu | 2010     |                   |

8. Update the range of dates to the period you requested off and click 'Update'

| Calendar | List        |        |        |
|----------|-------------|--------|--------|
| Status   | 4           |        |        |
| 3/5/2017 | to 3/9/2018 | Manual | Update |

Click the '+' sign and select the date(s) you would like to delete. (Note: only pending requests can be deleted, please ask your manager to delete/cancel approved requests).
Showing 5 records of 5 Selected 1 records

| Show | ing 5 records of 5 | Selected 1 re    | ecords       |               |       |         |         |         |              |                   |             |
|------|--------------------|------------------|--------------|---------------|-------|---------|---------|---------|--------------|-------------------|-------------|
|      | Date Submitted     | Notice Days      | Request Date | Time          | Hours | Level 1 | Level 2 | Level 3 | Request Type | Request Detail    | Description |
| -    | )3/05/2018 (:      | 1 of 1 requests) |              |               |       |         |         |         |              |                   |             |
|      | 01/30/2018         | 34               | 03/05/2018   | 08:00 AM 7.00 | 7.00  | Pending | NZA     |         | Leave Code   | 84 - VAC-Vacation | Vacation    |

10. Click 'Manage' and then 'Delete.'

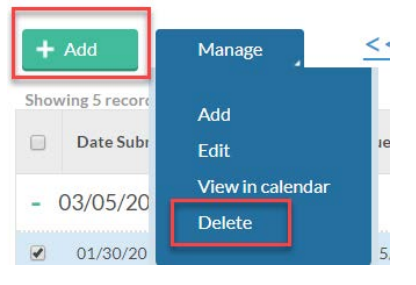

## 11. Click 'Ok' if a warning message appears

| - |
|---|
|   |
|   |
| • |
|   |

You have selected 1 request(s) that can be deleted. Are you sure you want to delete the selected requests?

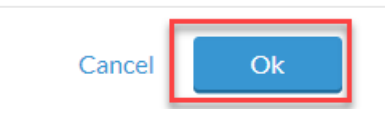

12. Once your request is approved or denied you will receive an email similar to the one below:

| AJ       | Fri 2/2/2018 5:04 PM<br>@shu.edu><br>Time Off Request Approved                                                       |  |  |  |  |  |  |  |  |
|----------|----------------------------------------------------------------------------------------------------|--|--|--|--|--|--|--|--|
|          |                                                                                                    |  |  |  |  |  |  |  |  |
| LinkedIn | Report Phish                                                                                                    |  |  |  |  |  |  |  |  |
| Linkedin |                                                                                                    |  |  |  |  |  |  |  |  |
| Your req | uest for time off has been approved by Please see the below details:                                                 |  |  |  |  |  |  |  |  |
| VAC-Vac  | ation 03/26/2018 - 03/30/2018 7.00                                                                                   |  |  |  |  |  |  |  |  |
| **Please | **Please note if you have requested multiple days off, you may receive an email notification for each day requested. |  |  |  |  |  |  |  |  |

Please contact <u>HRIS</u> or <u>humanres@shu.edu</u> if there are any questions.